**Explore the next sense** 

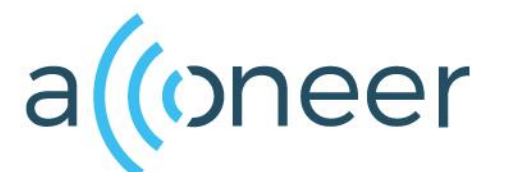

Getting Started Guide Acconeer XE132 Entry Module Evaluation Kit Sept 2020

#### 如有问题,请通过以下方式联系我们!

#### beyd佰誉达

深圳市佰誉达科技有限公司 0755-23282845/23592633 深圳市龙岗区龙城街道腾飞路9号创投大厦3006 www.beyd.com.cn Acconeer中国区总代理

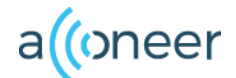

### Installation guide

The XE132 is delivered non-flashed. This installation quick guide will show you how to get the Acconeer XE132 Module Server up and running. For a hands-on instruction video, please visit Acconeer channel. https://youtu.be/PTcQ0FpRz7E

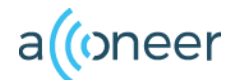

# **Preparing the HW Installation**

The Evaluation kit for Our Entry Module (XM132) differs from previous EVK in that it comes already soldered onto the breakout board. All you need is the micro USB cable.

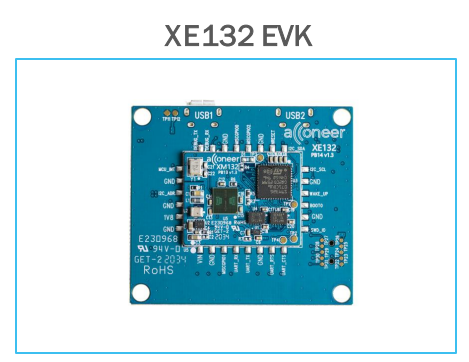

Additionally\*:

 USB Micro Cable for connection to PC

\* Not provided by Acconeer.

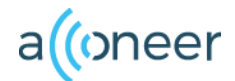

# **HW Overview**

#### XE132 EVK Front and Back Side

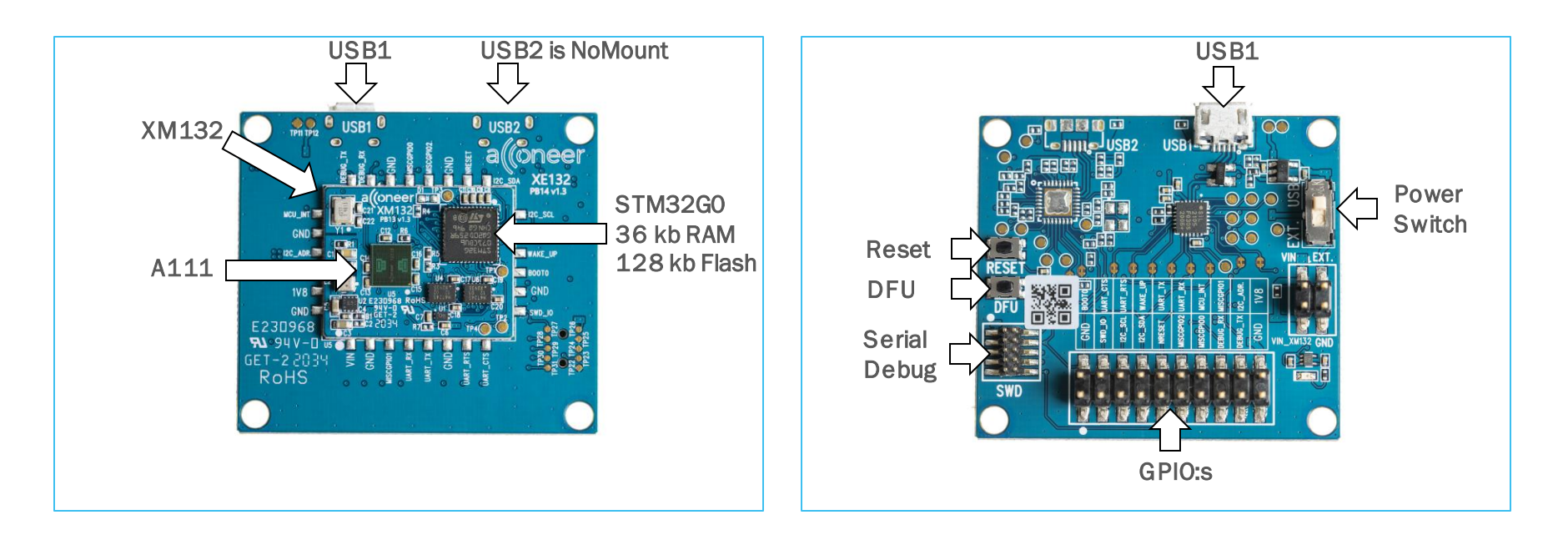

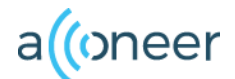

## **Preparing the SW installation**

The following applications will be required to complete an installation. Also, they will be very useful when working with the Radar Sensor Module Server. Please download and install:

- Acconeer Module SW Image for XM132: Available from <a href="https://developer.acconeer.com/">https://developer.acconeer.com/</a>
- Acconeer Exploration tool: <u>https://github.com/acconeer/acconeer-python-exploration</u> For all users (Windows, Linux):
- Python: Available from <a href="https://python.org/downloads">https://python.org/downloads</a>

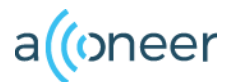

# Installing python

- Start the installer file that you downloaded from python.
- Make sure the Add Python to PATH option is selected. (Pic 1)
- Click Install Now. No need for a customized Installation. (Pic 2)
- Close once the installation is completed. (Pic 3)

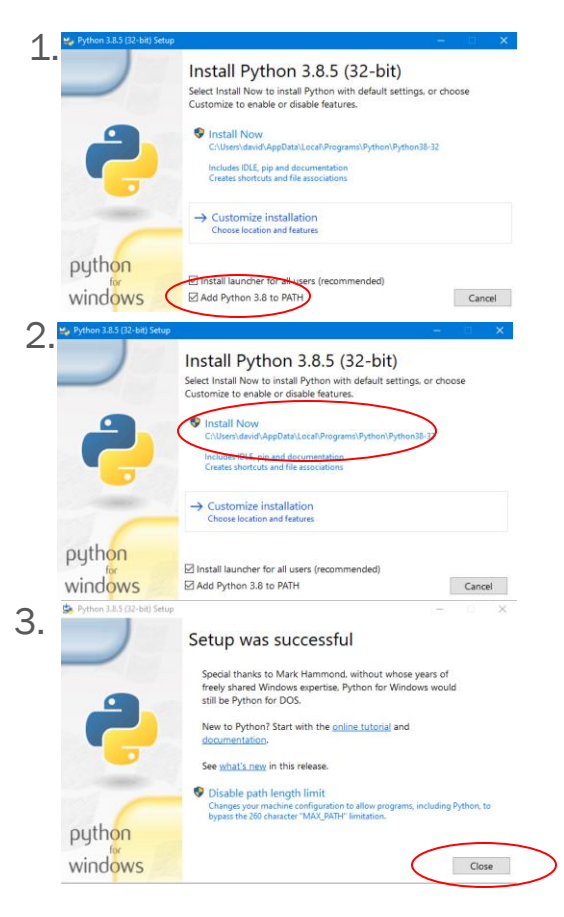

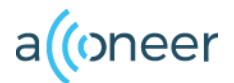

# **Installing Exploration tool**

- Unzip the file downloaded from Acconeer. Acconeer-python-exploration
- Start windows command prompt. (Pic 1) You can always find it by searching for "cmd".
- In the command prompt, change the directory to where you unzipped the exploration tool by typing the command *cd* followed by the path to the folder. (Pic 2)

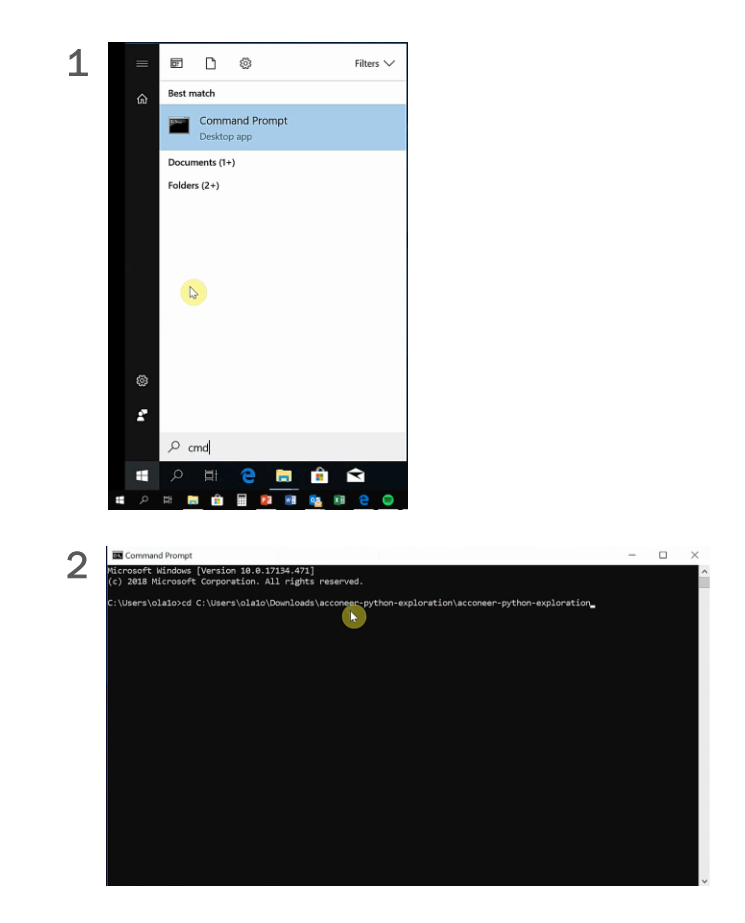

#### PROPRIETARY AND CONFIDENTIAL

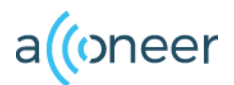

# **Installing Exploration tool**

- In Command Prompt: Run the command: python -m pip install -U --user setuptools wheel
- Then the command: pip install –user –r requirements.txt (Pic 1)
- Wait until the installation has finished and run the next command: *python setup.py install –user* (Pic 2)

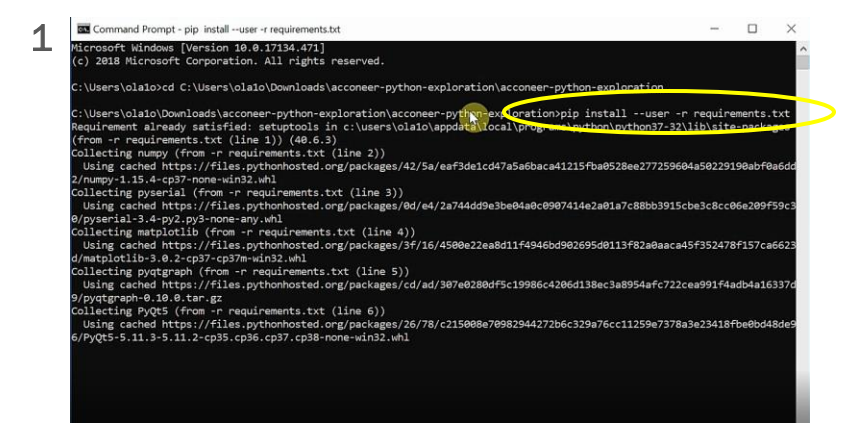

| Commenter internet pyment security instant aset                                                                                                    | 8777                  | U         |
|----------------------------------------------------------------------------------------------------|-----------------------|-----------|
| Collecting pyqtgraph (from -r requirements.txt (line 5))<br>Using cached https://files.pythonhosted.org/packages/cd/ad/307e0280df5c19986c4206d138ec3a895<br>9/pyqtgraph-0.10.0tar.gz        | 4afc722cea991f4a      | adb4a1633 |
| Collecting PyQt5 (from -r requirements.txt (line 6))                                                                                                    |                       |           |
| Using cached https://files.pythonhosted.ong/packages/26/78/c215008e70982944272b6c329a76cc112<br>6/PyQt5-5.11.3-5.11.2-cp35.cp36.cp37.cp38-none-win32.whl                                    | 59e7378a3e23418f      | Fbe0bd48d |
| Requirement already satisfied: kiwisolver>=1.0.1 in c:\users\ola1o\appdata\roaming\python\pyth<br>atplotlib->-r requirements.txt (line 4)) (1.0.1)                                          | on37\site-packag      | ges (from |
| Requirement already satisfied: pyparsing!=2.0.4,!=2.1.2,!=2.1.6,>=2.0.1 in c:\users\ola1o\appd<br>7\site-packages (from matplotlib->-r requirements.txt (line 4)) (2.3.0)                   | ata\roaming\pyth      | ion\pytho |
| Requirement already satisfied: cycler>=0.10 in c:\users\ola1o\appdata\roaming\python\python37\<br>tlib->-r requirements.txt (line 4)) (0.10.0)                                              | site-packages (1      | from matp |
| Requirement already satisfied: python-dateutil>=2.1 in c:\users\olppdata\roaming\python\p<br>m matplotlib->-r requirements.txt (line 4)) (2.7.5)                                            | ython37\site-pac      | kages (f  |
| Requirement already satisfied: PyQt5_sip<4.20,>=4.19.11 in c:\users\ola1o\appdata\roaming\pyth<br>(from PyQt5->-r requirements.txt (line 6)) (4.19.13)                                      | on\python37\site      | è-package |
| Requirement already satisfied: six in c:\users\olalo\appdata\roaming\python\python37\site-pack<br>atolotlib->-r requirements.txt (line 4)) (1.12.0)                                         | ages (from cycle      | er>=0.10- |
| Installing collected packages: numpy, pyserial, matplotlib, pyqtgraph, PyQt5<br>Running setup py install for pyqtgraph done                                                                 |                       |           |
| The scripts pylupdate5.exe, pyrcc5.exe and pyuic5.exe are installed in 'C:\Users\ola1o\AppDa<br>\Scripts' which is not on PATH.                                                             | ta\Roaming\Pytho      | on\Python |
| Consider adding this directory to PATH or, if you prefer to suppress this warning, useno-<br>Successfully installed PyQt5-5.11.3 matplotlib-3.0.2 numpy-1.15.4 pyqtgraph-0.10.0 pyserial-3. | warn-script-loca<br>4 | ation.    |
| C:\Users\olaio\Downloads\acconeer-python-exploration\acconeer-python-exploration>                                                                                                    |                       |           |
| C:\Users\ola1o\Downloads\acconeer-python-exploration\acconeer-python-exploration>                                                                                                    |                       |           |
| C:\Users\ola1o\Downloads\acconeer-python-exploration\acconeer-python-exploration>                                                                                                    |                       |           |
| C:\Users\ola1o\Downloads\acconeer-python-exploration\acconeer-python_exploration>python_setup.                                                                                              | py installuse         | er        |

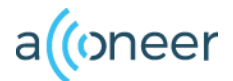

### Start Boot Mode (DFU Mode)

- 1. Press the DFU-button and hold it.
- 2. Press the RESET-button and hold it.
- 3. Release the RESET-button.
- 4. Release the DFU-button Now the module is in DFU

mode and ready to be flashed.

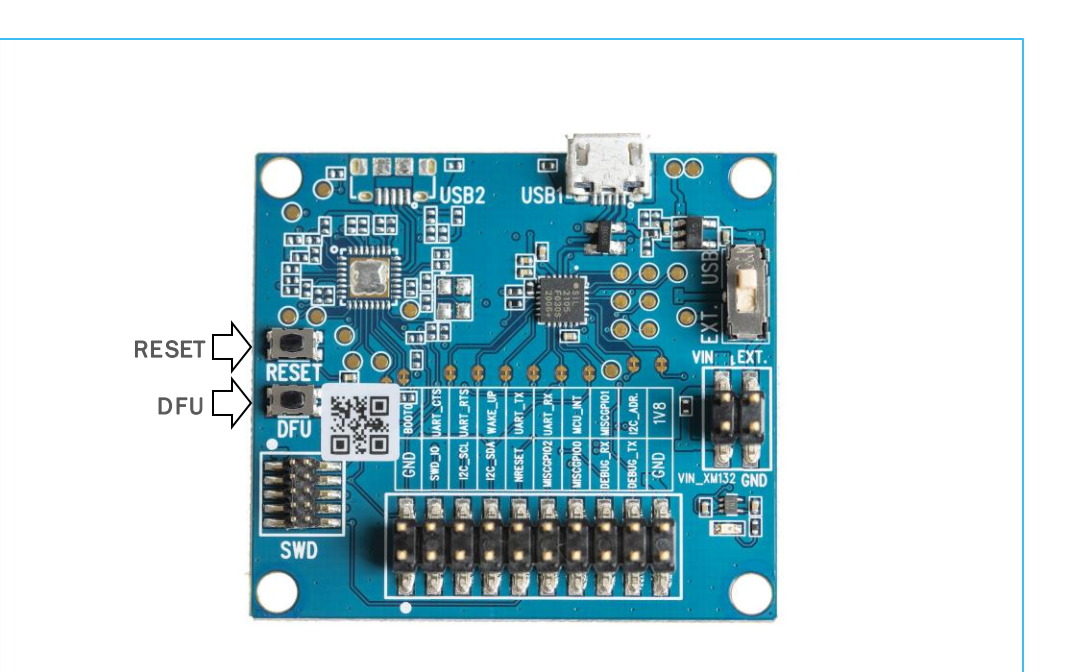

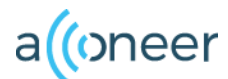

# Flashing

- 1. Start Device Manager in Windows
- 2. Find the COM-Port that the XE132 is connected to. COM5 in our example.
- Install the flashing utility: pip install stm32loader
  You might need to add stm32loader to the PATH environment variable
- 4. In the command prompt directory where you placed XE132 Entry Module Server run the following command: stm32loader-p COM5 e w v acc\_module\_server\_xm132.bin
- 5. Make sure COM5 above is replaced with your COM port.
- 6. Now the XE132 is flashed and ready to use. Make sure to restart the module by pressing the RESET button.

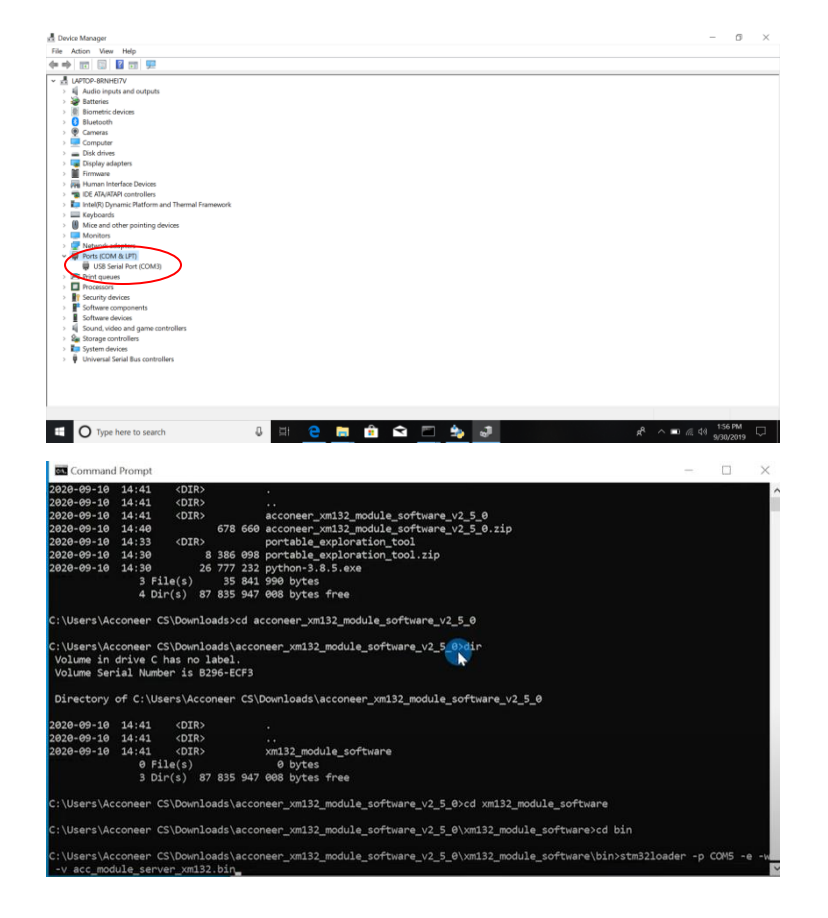

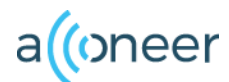

# **Run the exploration tool**

- Run the following command in the command prompt: *python gui/main.py*
- Choose Serial as Interface in the dropdown.
- Click Connect
- Choose a service or a detector and click Start. (We used Envelope as an example)
- The result should be a graph showing the envelope data output from the sensor. Shown in next page.

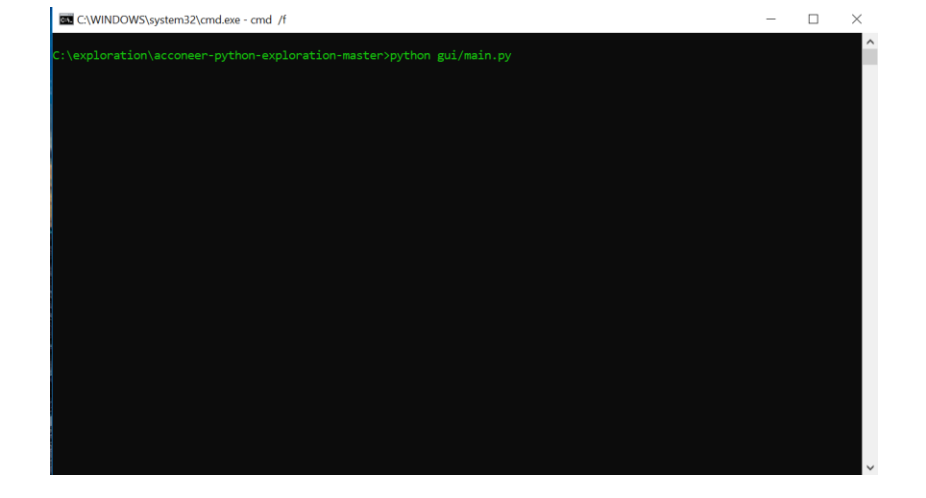

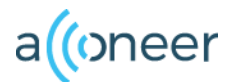

# **Exploration Tool GUI, Envelope graph**

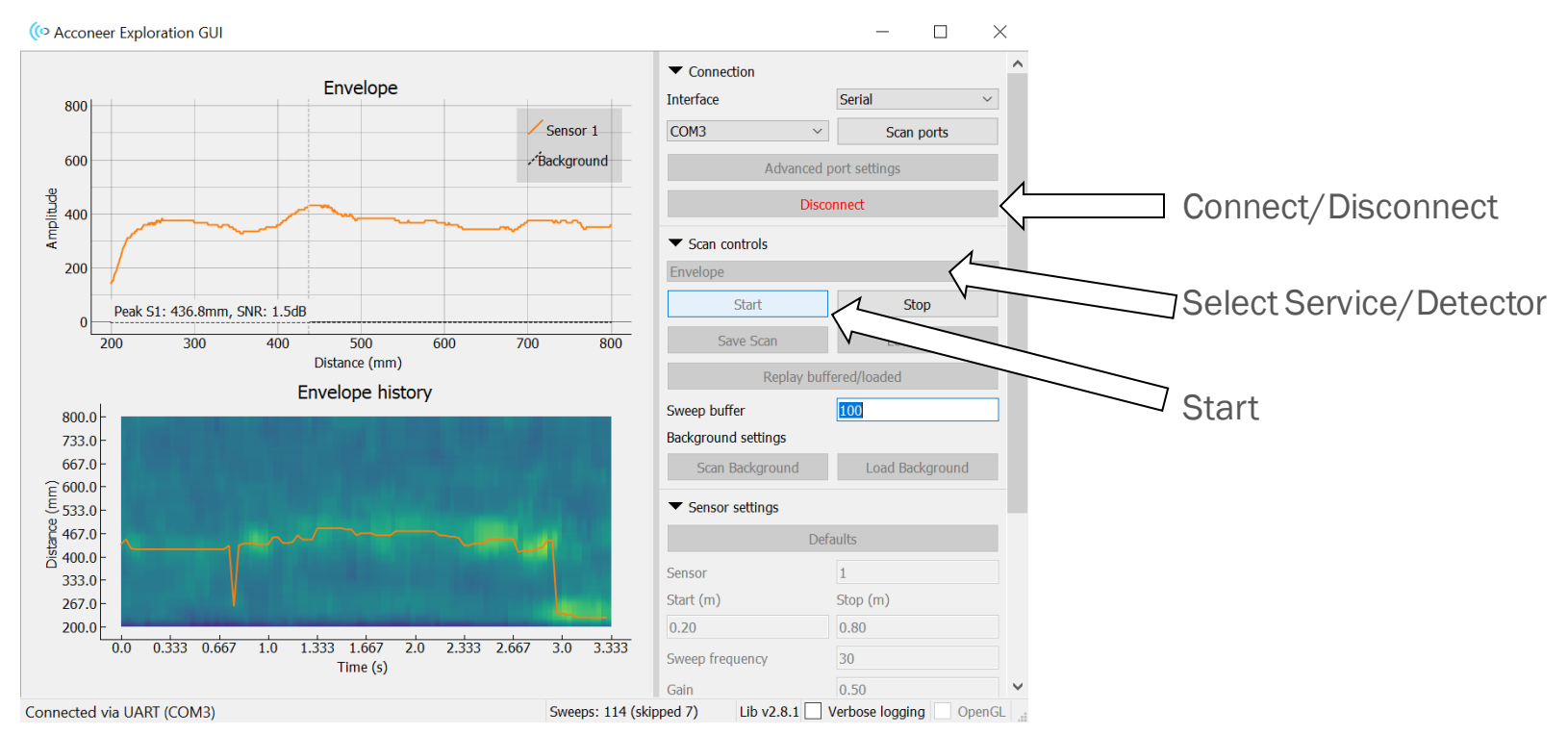

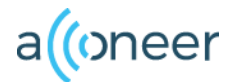

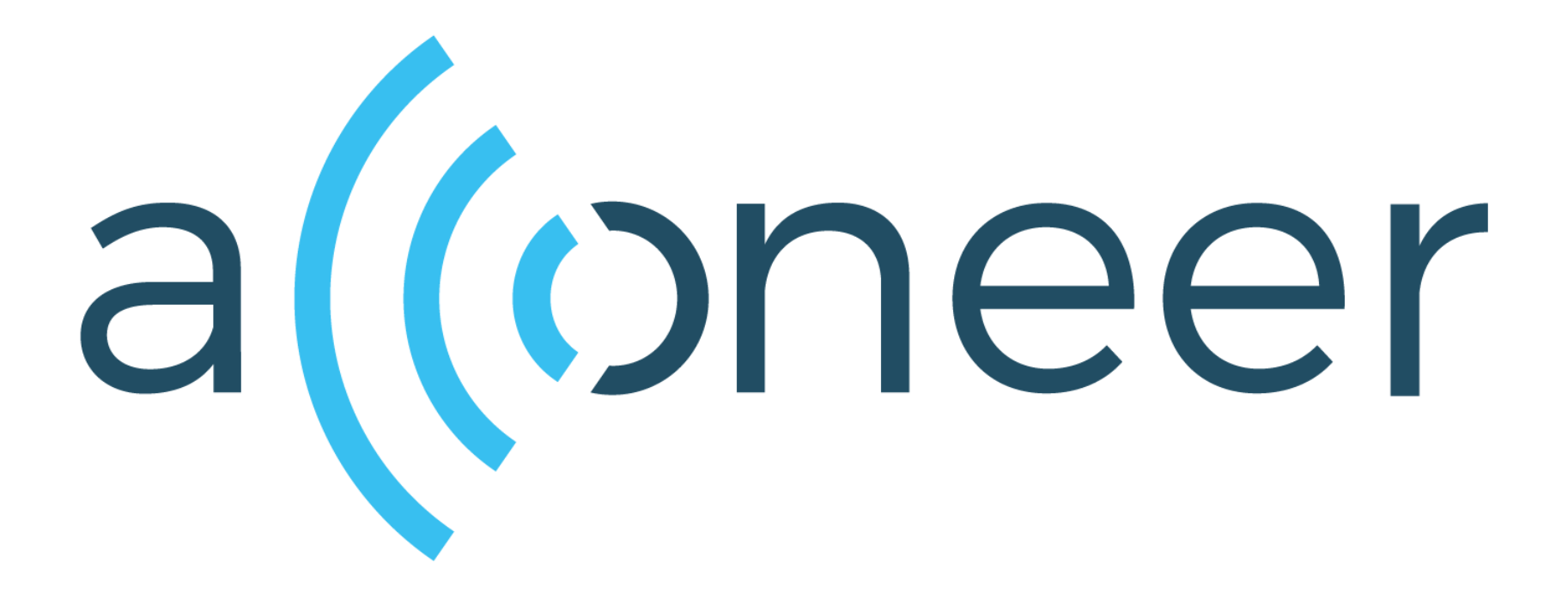